# Link Flap Prevention op SX250 en SX350 Switches

## Doel

De verbindingsflap is een situatie waarin een fysieke interface op de switch voortdurend omhoog en omlaag gaat, drie of meer keer per seconde gedurende ten minste 10 seconden. De oorzaak is meestal gerelateerd aan slechte, niet-ondersteunde of niet-standaard kabel of Small Form-Factor Pluggable (SFP) of aan andere kwesties met betrekking tot linksynchronisatie. De oorzaak van het afvlakken van een link kan intermitterend of permanent zijn.

Het mechanisme ter voorkoming van de verbinding minimaliseert de verstoring van de switch en de werking van het netwerk in een situatie met een verbindingsflap. Het stabiliseert de netwerktopologie door automatisch de poorten in te stellen die buitensporige gebeurtenissen van de verbindingsflap ervaren om staatpoorten onjuist uit te schakelen. Dit mechanisme voorziet ook tijd om worteloorzaak voor het fladderen te zuiveren en te plaatsen. Een syslogbericht of Simple Network Management Protocol (SNMP)-val wordt verzonden naar signalering met betrekking tot link-flap en poortsluiting. De interface wordt alleen opnieuw actief als deze specifiek is ingeschakeld door de systeembeheerder.

Dit artikel bevat instructies voor het inschakelen van de functie Kreukvrij om te voorkomen dat er iets mis gaat met de functie Knipperen, en voor het configureren van de hersteltijd en het opnieuw activeren van een geschorste interface op uw SX250- of SX350-Series Switch.

# Toepasselijke apparaten

SF350 Series-switches

SG350 Series routers

SF250 Series-switches

SG250 Series switch

## Softwareversie

• 2.1.0.63

## Link Flap Preventie instellen

#### Link Flap Prevention inschakelen

Stap 1. Meld u aan bij het webgebaseerde hulpprogramma van uw switch.

Stap 2. Kies in het vervolgkeuzemenu Weergave-modus Geavanceerd.

| cisco<br>ed S | Language:<br>Witch | English | * | Display Mode | Basic ▼<br>Basic | Logout |
|---------------|--------------------|---------|---|--------------|------------------|--------|
| cu c          | mem                |         |   |              | Advanced         |        |
|               |                    |         |   |              |                  |        |

Stap 3. Kies Port Management > Port-instellingen.

| cisco SG350-28M                                                                                                    |
|----------------------------------------------------------------------------------------------------|
| Getting Started                                                                                                    |
| Dashboard                                                                                                    |
| Configuration Wizards                                                                                                    |
| Search                                                                                                    |
| <ul> <li>Status and Statistics</li> </ul>                                                                                |
| Administration                                                                                                    |
| ✓ Port Management                                                                                                    |
| Port Settings                                                                                                    |
| r on octango                                                                                                    |
| Error Recovery Settings                                                                                                  |
| Error Recovery Settings<br>Loopback Detection Settings                                                                   |
| Error Recovery Settings<br>Loopback Detection Settings<br>Link Aggregation                                               |
| Error Recovery Settings<br>Loopback Detection Settings<br>Link Aggregation<br>UDLD                                       |
| Error Recovery Settings<br>Loopback Detection Settings<br>Link Aggregation<br>UDLD<br>POE                                |
| Error Recovery Settings<br>Loopback Detection Settings<br>Link Aggregation<br>UDLD<br>PoE<br>Green Ethernet              |
| Error Recovery Settings<br>Loopback Detection Settings<br>Link Aggregation<br>UDLD<br>PoE<br>Green Ethernet<br>Smartport |

Stap 4. Controleer het vakje Link Flap Prevention inschakelen.

Opmerking: Standaard is de optie voor het voorkomen van koppeltekens ingeschakeld.

| P 28-Port Gigabit PoE Managed Swit                                                       |  |  |
|------------------------------------------------------------------------------------------|--|--|
| Port Settings                                                                            |  |  |
| Link Flap Prevention: 🕑 Enable                                                           |  |  |
| Jumbo Frames: Enable<br>Jumbo frames configuration changes will take effect after saving |  |  |
| Apply Cancel                                                                             |  |  |

Stap 5. Klik op **Toepassen** om wijzigingen in het actieve configuratiebestand op te slaan.

Stap 6. Klik op **Opslaan** om het opstartconfiguratiebestand bij te werken.

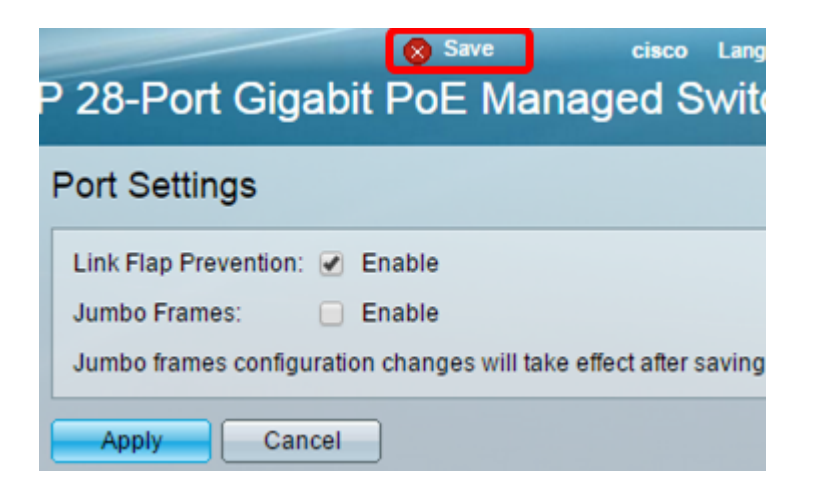

U zou nu Link Flap Prevention op uw SX350 Series Managed-Switch moeten inschakelen.

#### Automatisch herstel instellen

Stap 1. Om een hersteltijd voor de geschorste interface in te stellen, gaat u naar **Port Management > Fout bij herstellen**.

| cisco SG350-28M                           |  |  |
|-------------------------------------------|--|--|
| Getting Started                           |  |  |
| Dashboard                                 |  |  |
| Configuration Wizards                     |  |  |
| Search                                    |  |  |
| <ul> <li>Status and Statistics</li> </ul> |  |  |
| <ul> <li>Administration</li> </ul>        |  |  |
| <ul> <li>Port Management</li> </ul>       |  |  |
| Port Settings                             |  |  |
| Error Recovery Settings                   |  |  |
| Loopback Detection Settings               |  |  |
| Link Aggregation                          |  |  |
| ▶ UDLD                                    |  |  |
| ▶ PoE                                     |  |  |
| <ul> <li>Green Ethernet</li> </ul>        |  |  |
| <ul> <li>Smartport</li> </ul>             |  |  |

Stap 2. (Optioneel) Voer in het veld Automatisch herstel in seconden een waarde in.

| Error Recovery Setting       | S   |                                       |
|------------------------------|-----|---------------------------------------|
| Automatic Recovery Interval: | 300 | sec (Range: 30 - 86400, Default: 300) |

Stap 3. Controleer onder het gebied Automatisch herstel uitschakelen het vakje Link Flap Prevention **inschakelen**.

Opmerking: Link Flap Prevention is standaard ingeschakeld voor automatisch foutherstel.

| P 28-Port Gigabit P           | oE Managed S | Language: English • Di<br>Witch       |
|-------------------------------|--------------|---------------------------------------|
| Error Recovery Setting        | IS           |                                       |
| Automatic Recovery Interval:  | 300          | sec (Range: 30 - 86400, Default: 300) |
| Automatic ErrDisable Recove   | ry           |                                       |
| Port Security:                | Enable       |                                       |
| 802.1x Single Host Violation: | Enable       |                                       |
| ACL Deny:                     | Enable       |                                       |
| STP BPDU Guard:               | Enable       |                                       |
| STP Loopback Guard:           | Enable       |                                       |
| UDLD:                         | Enable       |                                       |
| Loopback Detection:           | Enable       |                                       |
| Storm Control:                | Enable       |                                       |
| Link Flap Prevention:         | Enable       |                                       |
| Apply Cancel                  |              |                                       |

Stap 4. Klik op **Toepassen** om wijzigingen in het actieve configuratiebestand op te slaan.

Stap 5. Klik op **Opslaan** om het opstartconfiguratiebestand bij te werken.

|   |                                      |                          | Save                 | cisco L            |
|---|--------------------------------------|--------------------------|----------------------|--------------------|
| F | P 28-Port Gigabit PoE Managed Switch |                          |                      |                    |
|   | Error Recovery Setting               | s                        |                      |                    |
|   |                                      | -                        |                      |                    |
|   | Success. To permanent                | tly save the configurati | on, go to the Copy/S | ave Configuration  |
|   |                                      |                          |                      |                    |
|   | Automatic Recovery Interval:         | 300                      | sec (Range: 30 - 8   | 86400, Default: 30 |
|   | Automatic ErrDisable Recover         | гу                       |                      |                    |
|   | Port Security:                       | 📄 Enable                 |                      |                    |
|   | 802.1x Single Host Violation:        | Enable                   |                      |                    |
|   | ACL Deny:                            | Enable                   |                      |                    |
|   | STP BPDU Guard:                      | Enable                   |                      |                    |
|   | STP Loopback Guard:                  | Enable                   |                      |                    |
|   | UDLD:                                | Enable                   |                      |                    |
|   | Loopback Detection:                  | Enable                   |                      |                    |
|   | Storm Control:                       | Enable                   |                      |                    |
|   | Link Flap Prevention:                | Enable                   |                      |                    |
|   | Apply Cancel                         |                          |                      |                    |

U dient nu de instellingen voor de automatische detectie van fouten in de hersteltijd op uw SX350 Series beheerde Switch te hebben ingesteld.

### Reactiveer een opgehangen interface

Stap 1. Ga naar **Port Management > Error Restore-instellingen** om de status van **de** foutherstel **of** geschorste interface te controleren.

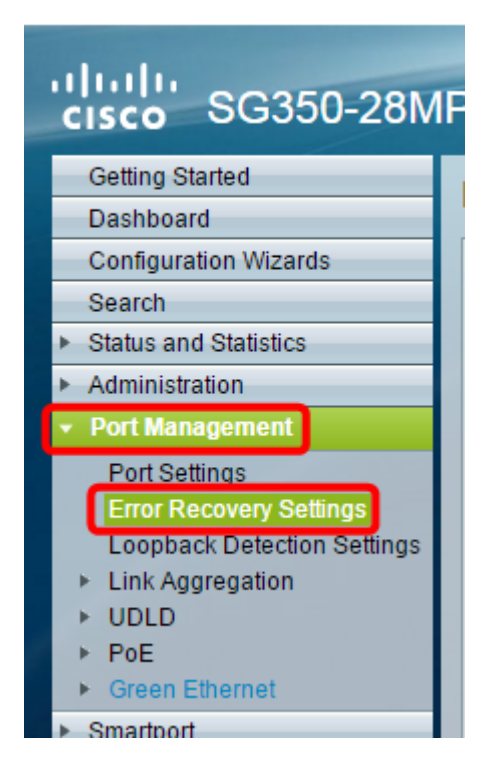

**Opmerking:** Als een interface wordt opgeschort vanwege Link Flap Preventie, toont de Opgeschorte (errDisEnabled) interfacetabel de opgehangen interfaces.

| P 28-Port Gigabit P                                                                                                    | cisco Language: English ▼<br>oE Managed Switch                                                                                                    |  |  |
|----------------------------------------------------------------------------------------------------|----------------------------------------------------------------------------------------------------|--|--|
| Error Recovery Setting                                                                                                    | s                                                                                                    |  |  |
| Automatic Recovery Interval:<br>Automatic ErrDisable Recover                                                                                                    | 300 sec (Range: 30 - 86400, Default:                                                                                                    |  |  |
| <ul> <li>Port Security:</li> <li>802.1x Single Host Violation:</li> <li>ACL Deny:</li> <li>STP BPDU Guard:</li> <li>STP Loopback Guard:</li> <li>UDLD:</li> <li>Loopback Detection:</li> <li>Storm Control:</li> <li>Link Flap Prevention:</li> </ul> | <ul> <li>Enable</li> <li>Enable</li> <li>Enable</li> <li>Enable</li> <li>Enable</li> <li>Enable</li> <li>Enable</li> <li>Enable</li> <li>Enable</li> <li>Enable</li> <li>Enable</li> <li>Enable</li> <li>Enable</li> </ul> |  |  |
| Apply Cancel Suspended (errDisabled) Interface Table                                                                                                    |                                                                                                    |  |  |
| Filter: Suspension Reason<br>Interface Suspension Re<br>0 results found.<br>Reactivate                                                                                                    | n equals to Port Security T Go Clear Filter                                                                                                    |  |  |

Stap 2. Controleer het vakje naast de interface die u wilt reactiveren.

Stap 3. Klik op de knop **Reactiveren** om een geschorste interface te activeren.

U dient nu een geïnstalleerde interface te hebben geactiveerd op uw SX250- of SX350 Series beheerde Switch.